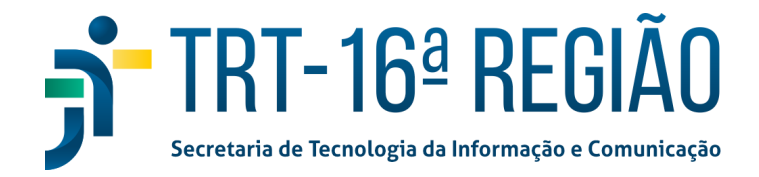

## Verificar certificados digitais de um servidor

1. Acessar o link: <u>https://meucertificado.iti.gov.br/</u>

| MEU CERTIFICADO | Instituto Nacional de<br>Tecnologia da Informação |
|-----------------|---------------------------------------------------|
| <b>↔</b>        |                                                   |
| Entrar com g    | jov.br                                            |

2. Insira seu certificado

| Identifique-se no gov.br com:                                                                                                    |  |  |  |
|----------------------------------------------------------------------------------------------------|--|--|--|
| Digite seu CPF para <b>criar</b> ou <b>acessa</b> r y ca conta govbr                                                                                                    |  |  |  |
| CPF                                                                                                    |  |  |  |
| Digite seu CPF                                                                                                    |  |  |  |
| Continuar                                                                                                    |  |  |  |
|                                                                                                    |  |  |  |
| Outras opções de identificação:                                                                                                    |  |  |  |
| Outras opções de identificação:                                                                                                    |  |  |  |
| Outras opções de identificação:         Image: Series of the series of the series of |  |  |  |
| Outras opções de identificação:         Image: Seu certificado digital                                                                                                    |  |  |  |

3. Escolha o seu certificado para entrar no "gov.br"

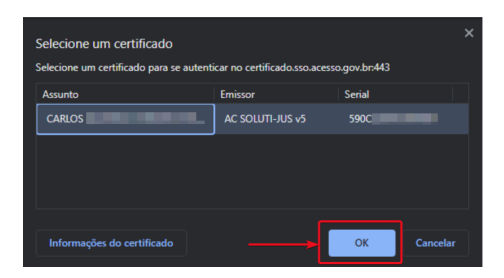

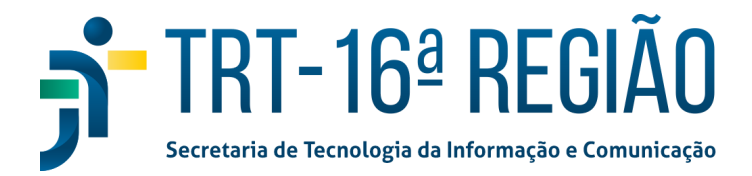

4. Insira a senha do seu certificado

| Introduzir PIN  | 1                            |                                     |
|-----------------|------------------------------|-------------------------------------|
| Para efetuar lo | ogon em "Tok                 | en G+D"                             |
| Introduzir PIN: | : [                          |                                     |
| X O comprim     | iento mínimo<br>iento máximo | do PIN é 4 bytes<br>do PIN é 15 byt |
|                 |                              |                                     |

5. Autorize o "gov.br" a usar o serviço "Meu Certificado"

| Autorização de uso de dados pessoais                                                                                                    |
|----------------------------------------------------------------------------------------------------|
| Serviço: Meu Certificado                                                                                                    |
| Este serviço precisa utilizar as seguintes informações pessoais do seu cadastro:                                                                                                    |
| <ul> <li>Identidade govbr</li> <li>Nome e foto</li> <li>Endereço de e-mail</li> <li>Número de telefone celular</li> </ul>                                                                   |
| A partir da sua aprovação, a aplicação acima mencionada e a plataforma gov.br utilizarão as informações listadas acima,<br>respeitando <u>os termos de uso e a política de privacidade.</u> |
| Negar Autorizar                                                                                                    |

- 6. Verifique, entre os certificados válidos, se existe algum certificado emitido por autoridade certificadora diferente de "AC SOLUTI JUS"
  - a. Certificados válidos são aqueles em que a coluna "Expiração" possui uma data igual ou superior à data atual.
  - b. A quantidade de certificados não expirados listados no site deve ser igual à quantidade de certificados que você efetivamente possui.

| ITI - Instituto Nacional de Tecnologia da Informação<br>Meu Certificado |                          |               |            |            |          |
|-------------------------------------------------------------------------|--------------------------|---------------|------------|------------|----------|
| Meu Certificado                                                         |                          |               |            |            |          |
| Serial                                                                  | Autoridade Certificadora | Tipo de Uso   | Emissão    | Expiração  | Detalhes |
| 5900                                                                    | AC SOLUTI JUS            | PF            | 16/06/2022 | 15/06/2025 | 0        |
| 11de                                                                    | AC SOLUTI JUS            | PF            | 14/05/2019 | 13/05/2022 | 0        |
| 746ε                                                                    | AC CAIXA JUS             | PF            | 12/05/2016 | 12/05/2019 | Ø        |
|                                                                         |                          | a <b>()</b> a |            |            |          |

 Caso os dados dos seus certificados listados em https://meucertificado.iti.gov.br NÃO ESTEJAM CORRETOS, por gentileza, registre um chamado em <u>http://central.trt16.jus.br/assystnet/#serviceOfferings/902</u> ou através do telefone (98) 2109-9500, indicando os problemas encontrados.

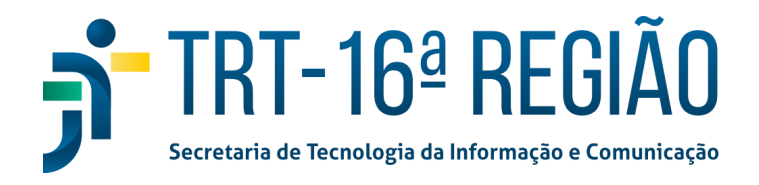

- a. Você também pode abrir o chamado no caminho "Abrir chamado > Tecnologia da Informação > Certificado Digital e Malote Digital > Certificado Digital > Algo não funciona".
- b. Se no site foi listado um certificado que você não reconhece ou que perdeu, indique no chamado os dados do mesmo e solicite o cancelamento com a maior brevidade possível.
- 8. Adicionalmente, é possível comparar os certificados listados que ainda não estão expirados com o s seus certificados, através do Shodo.
  - a. Com o Shodo em execução e com seu certificado no computador, acesse https://127.0.0.1:9000/#/informacoes
  - b. Clique em ATUALIZAR para carregar os dados do certificado:

| $(\cdot) \oplus \cdot) \overline{\odot}$ SHODÕ<br>ASSRADOR DICITAL |                                        |                           | Informações | Teste de Assina |
|--------------------------------------------------------------------|----------------------------------------|---------------------------|-------------|-----------------|
|                                                                    | Informações                            |                           |             |                 |
|                                                                    | Bem vindo à página de informações do S | hodō - Assinador Digital. | ATUALIZAR   | ٥               |
|                                                                    | Sobre a versão                         |                           |             |                 |
|                                                                    | Versão                                 | N/A                       |             |                 |
|                                                                    | Data da compilação                     | N/A                       |             |                 |
|                                                                    | Diretório de configuração              | N/A                       |             |                 |
|                                                                    |                                        |                           |             |                 |

c. Na seção CERTIFICADO, confira as datas do certificado e a Autoridade Certificadora que fez a emissão:

## 🛎 Certificado

| Emitido para | FRANCISCO           |
|--------------|---------------------|
| Emitido por  | AC SOLUTI-JUS v5    |
| Válido de    | 12/03/2020 12:58:00 |
| Válido até   | 12/03/2023 12:58:00 |